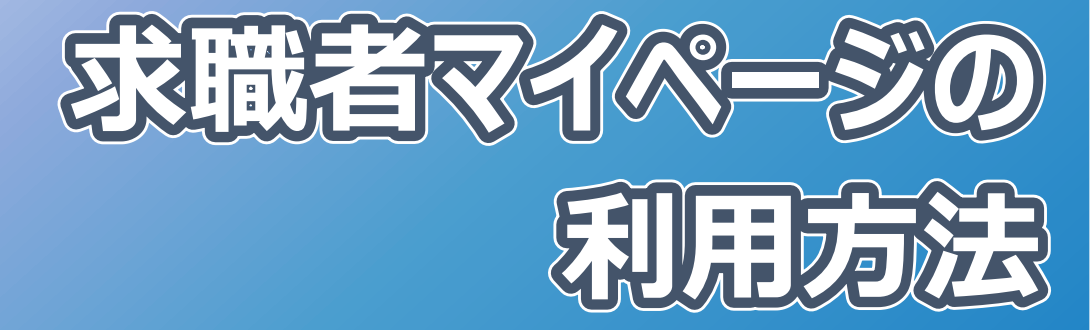

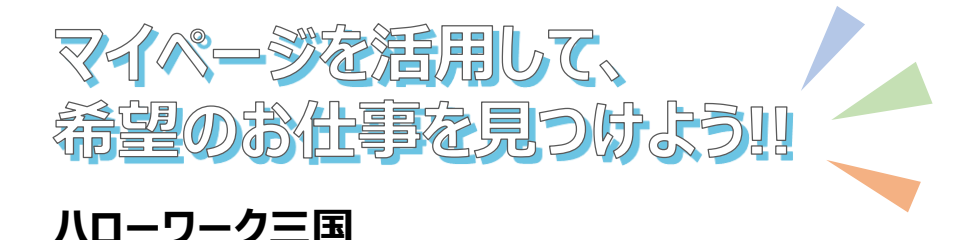

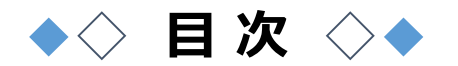

1. ログイン方法 ———— P1 2. ホーム画面 ————— P2 3. 求人検索方法 \_\_\_\_\_\_ P3~9 Ⅱ 求人番号・事業所番号で検索 ------ P5 Ⅲ 求人検索条件を保存して検索 ------ P6~9 4. 求人情報の確認方法 ————————————————————— P10~11 求人票の確認方法 ------ P10 お気に入り保存と確認方法 ------ P11 5. *北元へいローワーク*紹介求人の確認と応募方法 — P12~15 7. 求職情報の確認と編集方法 ——— P18~20 求職条件変更 ------ P18~19 求職取消·求職無効後の再求職 ------ P20 8. メッセージの利用方法 ----- P21~22 9. ログアウト方法 ——————— P23 10.よくある質問 ———————————————————— P24~25

## 1. ログイン方法

 パソコンまたはスマホから、ハローワークインターネットサービスにアクセスし、 求職者マイページにログインボタンをクリック

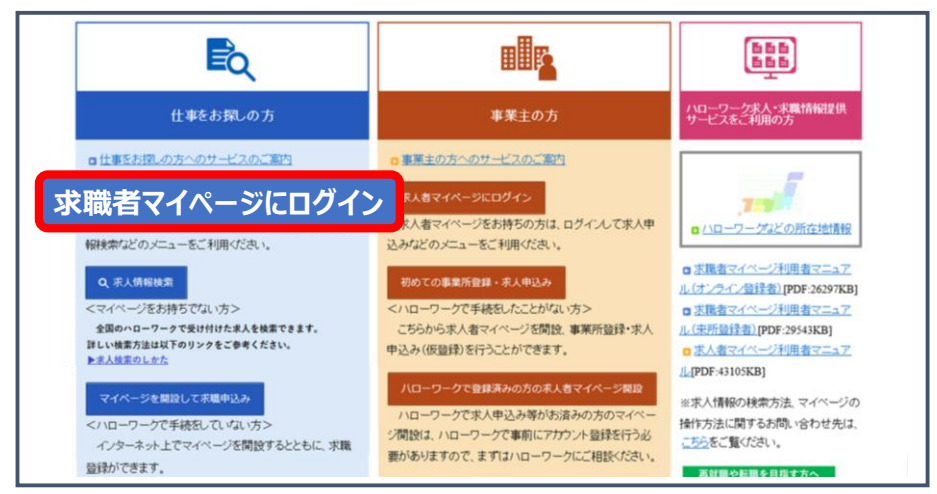

② ハローワーク窓口またはオンラインにて登録した求職者マイページ アカウント(メールアドレス)とパスワードを入力し、ログインをクリック

| ローワーク インターネットサービス                  | elonne ()areas |
|------------------------------------|----------------|
| 127 × 107-17                       |                |
| 求職者マイページログイン                       |                |
| アカウントとして醸造したメールアトレスとパスワードを入力して代えて、 |                |
| 10(X-1,797.3)                      |                |
| 1129-F                             |                |
|                                    |                |
| ログイ                                | つ              |
|                                    |                |

### 以下の時間はメンテナンスのためサービスが停止されます

◇毎週土曜日24:00~日曜日6:00
◇毎月月末の日21:30~翌日6:00

パソコン画面

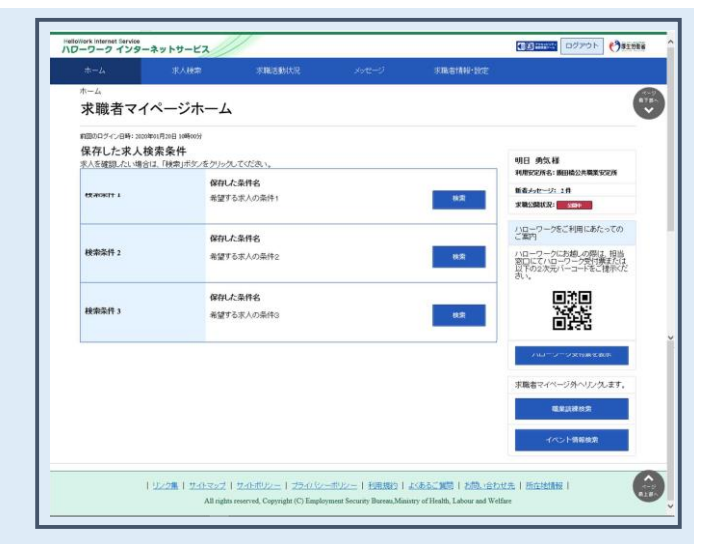

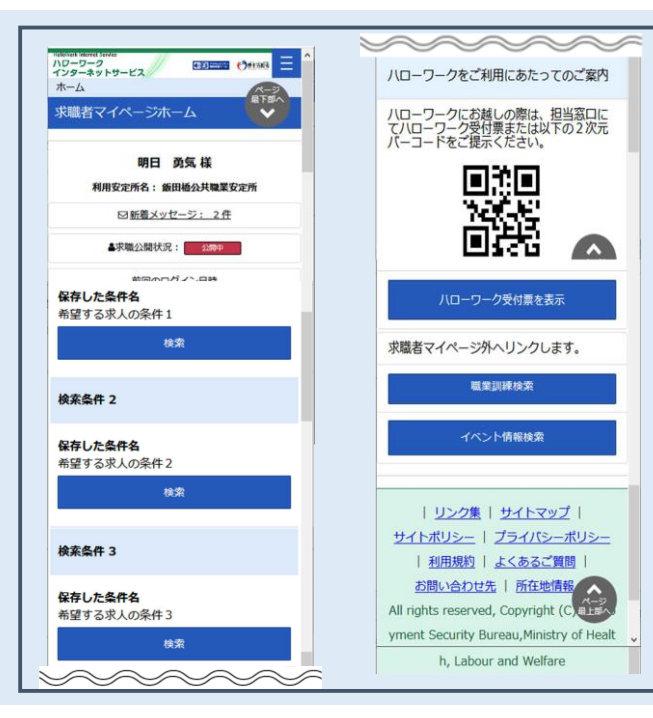

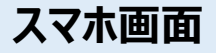

3. 求人検索方法

## 3つの検索方法があります

- I 検索条件を入力して検索・・・・・・・P5
- Ⅱ 求人番号・事業所番号で検索・・・・・・P6

Ⅲ 求人検索条件を保存して検索 ・・・・・・P7~P8

求職者マイページでのみ利用可能な検索方法です。 検索情報を保存できるため、より簡単に検索が可能です!!

# I 詳細条件を入力して検索 >>>>

#### ● グローバルメニュー内〈求人検索〉をクリック

2 『年齢』や『希望する職種』など、検索したい条件を選択

★詳細検索条件をクリックすると、希望する『休日』や『就業時間帯』など、 更に条件を絞って検索することができます

| **** ** ** ** ** ** ** ** ** ** ** ** *                                                          | 大家 求職活動於                                          | 兄 メッセージ                                                                                                    | 求職者情報·設定                                                                                   |                                       |   |
|--------------------------------------------------------------------------------------------------|---------------------------------------------------|----------------------------------------------------------------------------------------------------|--------------------------------------------------------------------------------------------|---------------------------------------|---|
| <u>ホーム</u> > 求人検索<br>求人情報検索・一覧                                                                   | έ 1                                               |                                                                                                    |                                                                                            |                                       |   |
| 求人情報経営のしかた(副単な経営方法)<br>基本経営条件を入力して(税幣)ボタッを押して<br>さらに詳しい検営条件を入力する場合、【詳細税<br>詳細税営業件を含めて税営条件をクリアする場 | ださい。<br>柴柴(牛】ボタンを押してください。<br>合、【検索集件をクリア】ボタンを押してく | riðu.                                                                                                    |                                                                                            |                                       |   |
| 保存した条件で検索                                                                                        | 保存した条件で<br>検索条件を設定し<br>保存した条                      | 総称できます。<br>通す場合は、「基本検索条件」や「詳細検索ダ<br>件を読込                                                                                 | 6件」を入力し、「検索条件を保存」ボタン                                                                       | /を押してください。                            |   |
| 基本検索条件                                                                                           |                                                   |                                                                                                    |                                                                                            |                                       |   |
| 求人区分                                                                                             | و<br>بر الم                                       | ●一般求人 [ □フルタイム □パ<br>)新辛・既卒求人 ○季節求人 ○<br>)輝書のある方のための求人 [ □                                                               | ート ]<br>出稼ぎ求人<br>ロバート ]                                                                    |                                       |   |
| 新着求人                                                                                             |                                                   | 〕新着(当日・前日)の求人情報から                                                                                                    | ※索 □新着(1週間以内)の求                                                                            | い情報から検索                               | ~ |
|                                                                                                  | 18<br>29<br>10<br>10<br>10<br>10                  | 機名、仕事の内容、必要な経験等、必要な<br>1日で区切なことにより機数キーワードを指定<br>の形様別を選加した場合、入力にたキーワー<br>NOT検索」を観知した場合、入力にたキーワー<br>NOT検索」を創用した場合、入力にたキーワー | 3年・資格、事業内容等を表すキーワート<br>できます。<br>・のいずれかを含む求人を検索します。<br>・ド金でを含む求人を検索します。<br>・ドを含まない求人を検索します。 | を金角で入力してください。                         |   |
|                                                                                                  |                                                   |                                                                                                    |                                                                                            |                                       |   |
| フリーワード                                                                                           | (ES)                                              | ○OR検索 ○AND検索<br>」角50文字以内                                                                                                 |                                                                                            |                                       |   |
| フリーワード                                                                                           | ft B<br>¢                                         | ○ OR検索 ○ AND検索<br>(外20文字以前) NOT検索<br>(中20文字)(前)<br>NOT検索<br>(内2文字)(前)                                                    |                                                                                            | をのぞく                                  |   |
| フリーワード                                                                                           | ff. B<br>¢                                        | ○ OR検索 ○ AND検索<br>角40次平以内<br>小40次平式100<br>1%40次平式100<br>ハOT検索<br>介40次平以内                                                 | 计超终本示件                                                                                     | ● ● ● ● ● ● ● ● ● ● ● ● ● ● ● ● ● ● ● | 件 |

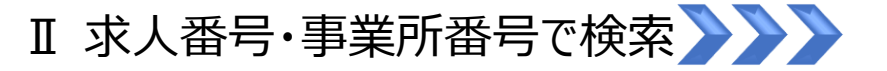

検索したい事業所の求人番号や事業所番号がお分かりの場合は、 番号を入力することで検索が可能です。

P4の<u>I検索条件を入力して検索</u>の画面下段にこちらの検索画面が表示 されます。

★画面右上に表示されているページ最下部へをクリックすると、下段まで 一気にスクロールされます。

● グローバルメニュー内〈求人検索〉をクリック

❷ 求人番号、または事業所番号を入力

❸ 番号検索をクリック

|       | Note Internet Service<br>-ワークインターネットサービス<br>ホーム<br>ホーム<br>・ホーム<br>・<br>・<br>・<br>・<br>・<br>・<br>・<br>・<br>・<br>・<br>・<br>・<br>・ | 求職活動状                  | ು <b>೫</b> ⊀∞t−೨                           | 求職者情報·設定  | ■3日の日本 ■3日の日本 ■3日の日本 ●315000000000000000000000000000000000000 |
|-------|----------------------------------------------------------------------------------------------------|------------------------|--------------------------------------------|-----------|---------------------------------------------------------------|
| $\gg$ | 求人情報検索・一覧     なん情報検索・一覧     なん情報(株式)から(簡単な)を売れて(なおい。     おお根本部品を入力され後) (印刷形象本部)     おおは思い、は常識体を入力する場合。(印刷形象本部)     日間形態端体を2017する場合。(日開新能体を2017する場合。(日開新能体を2017する場合。(日開新能体を2017する場合。(日開新能体を2017する場合。(日開新能体を2017する場合。(日開新能体を2017する場合。(日開新能体を2017する場合。(日開新能体を2017する場合。(日開新能体を2017する場合。(日開新能体を2011する)     ないのかいのかいのかいのかいのかいのかいのかいのかいのかいのかいのかいのかいのかい                                                                                                    | してください。<br>リア】ボタッを押してく | 02211,                                     | $\sim$    |                                                               |
|       | 求人番号・事業所番号を指定して検                                                                                                    | 索                      |                                            |           |                                                               |
|       | 求人番号                                                                                                    | 2 *                    | 以番号を入れて検索する場合。他の検知論件は無<br>半角数字が出れ以対<br>    | 99574947. |                                                               |
|       | 事業所番号                                                                                                    | ₹<br>任意                | ■第冊冊号を入力にて検索する場合、他の検索条件は<br>半角数字+相-4相以内-1相 | 無効になります。  | 3                                                             |
|       |                                                                                                    |                        |                                            | 検索条件      | ☞──   番号検索                                                    |

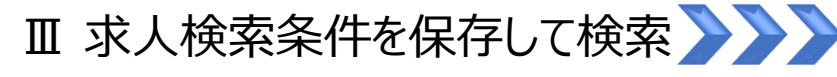

● グローバルメニュー内〈求人検索〉をクリック

❷ P4の I 検索条件を入力して検索に従って選択し、検索条件の保存をクリック

まずは 保存!!

| 家人種料理認力しかた(簡単な理想方法)<br>基本税物条件を入力して【税幣】ポタンを押してください。<br>さらに詳しい税効条件を入力する場合、【評粉税効条件3#<br>詳細税効条件を含めて検索条件をクリアする場合、【検索 | タンを押してください。<br>条件をクリア】ボタンを押し | (tratua                                                                                                    |                            |               |        |
|----------------------------------------------------------------------------------------------------|------------------------------|----------------------------------------------------------------------------------------------------|----------------------------|---------------|--------|
| 保存した条件で検索                                                                                                    | 保存した条件<br>検索条件を設<br>保存した     | 大学に立てす。<br>し直す場合は、「基本利用学会」や「詳細目学会学生<br>「作を読込                                                                                             | 」を入力し、「検索操件を保存」ボタン         | >を押してください。    |        |
| 基本検索条件                                                                                                    | _                            |                                                                                                    |                            |               |        |
| 求人区分                                                                                                    | <b>2</b> 3                   | ●一般求人 [ □フルタイム □バー<br>●新卒・既卒求人 ○季節求人 ○出<br>○障害のある方のための求人 [ □フ                                                                            | ・ ]<br>혛ぎ求人<br>ルタイム ロバート ] |               |        |
| $\sim$                                                                                                    | $\sim$                       | $\sim$                                                                                                    | $\sim$                     | $\sim$        | $\sim$ |
|                                                                                                    |                              | 機種名、仕事の内容、必要な経験等、必要な免許<br>空白で気切ることにより複数キーワードを指定でき<br>「CRR検索」を選択した場合、入力したキーワードの<br>「AND接索」を選択した場合、入力したキーワード3<br>「NOT検索」を利用した場合、入力したキーワード3 |                            | を全角で入力してください。 |        |
| フリーワード                                                                                                    | 任意                           | ○OR検索 ○AND検索<br>≧角10支字以内                                                                                                    |                            |               |        |
|                                                                                                    |                              | NOT検索<br>全角50文字上即                                                                                                    |                            | をのぞく          |        |

❸ 任意の条件名を入力し、新規保存をクリック(3つまで保存可)

| 検索条件の保存      |            |
|--------------|------------|
| 1:希望する求人の条件1 | 制除 上唐含保存   |
| 2:希望する求人の条件2 | NDR 上間含保存  |
| 任意の条件名       | 新規保存       |
|              | <b>感じる</b> |

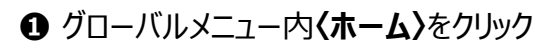

❷ 保存した条件が表示されているので、検索をクリック

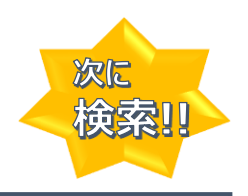

| 保存した求人検索<br>求人を確認したい場合は、 | また。<br>条件<br>「検索」ボタンをクリックしてください。 |    | 明日 勇気様                                                                                       |
|--------------------------|----------------------------------|----|----------------------------------------------------------------------------------------------|
| 検索条件 1                   | 保存した条件名<br>希望する求人の条件1            | 検索 | 利用安定所名: BEHG公共編集安定所<br>新着メッセージ: 2件<br>求職公開状況: 公園中                                            |
| 検索条件 2                   | 保存した条件名<br>希望する求人の条件2            | 検索 | ハローワークをご利用にあたっての<br>ご案内<br>ハローワークにお越しの際は、担当<br>窓口にてハローワーク受付票または、<br>以下の2次元パーコードをご提示にだ<br>さい。 |
| 検索条件 3                   | 保存した条件名<br>希望する求人の条件3            | 検索 |                                                                                              |
|                          |                                  |    | ハローソージズ的景を表示                                                                                 |
|                          |                                  |    | 求職者マイページ外へリンクします。                                                                            |

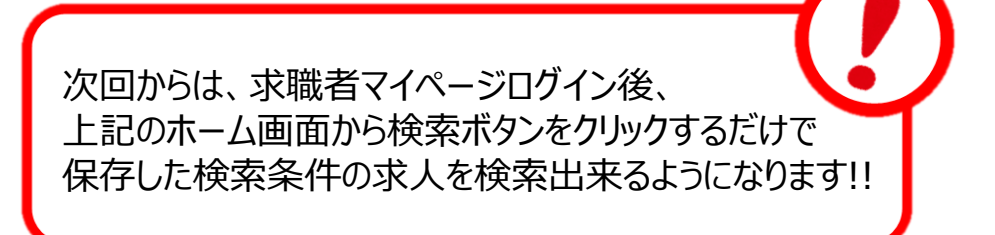

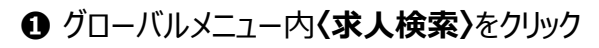

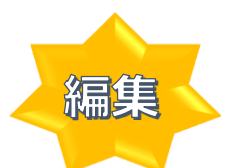

❷ 保存した条件を読込をクリック

| 《》《《水人》                                                                                         | 快統                                                     | メッセージ                            | 求職者情報·設定              |         |  |
|-------------------------------------------------------------------------------------------------|--------------------------------------------------------|----------------------------------|-----------------------|---------|--|
| <u>ホーム</u> >求人検索<br>求人情報検索・一                                                                    |                                                        |                                  |                       |         |  |
| 次人情報経験のしかた(簡単な経常方法)<br>基本税条条件を入力して【被発出ボタンを用して<br>さらに創しい検索条件を入力する場合、【詳細<br>詳細税条条件を含めて検索条件をクリアするも | ください。<br>検索条件】ボタンを押してください。<br>着合、【検索条件をグリア】ボタンを押してください | 2                                |                       |         |  |
| 保存した条件で検索                                                                                       | 保和した条件で特徴でき                                            | 条件を読入                            | 伴」を入力し、「検索集件を保存」ボタンを押 | してください。 |  |
|                                                                                                 |                                                        |                                  |                       |         |  |
| 基本検索条件                                                                                          |                                                        |                                  |                       |         |  |
| 基本検索条件                                                                                          | •-A                                                    | 球人 [ ロフルタイム ロバー                  | -> ]                  |         |  |
| 基本検索条件                                                                                          | ●一角<br><u>必須</u> ○新石                                   | 部大【 ロフルタイム ロバー<br>新祝卒求人 〇季節求人 〇皆 | → ]<br>出稼ぎ求人          |         |  |

8 保存した条件の読み込み画面が表示されるので、編集したい検索条件の 読み込みをクリック

| 保存した条件の読み込み  |      |
|--------------|------|
| 1:希望する求人の楽件1 | 読み込み |
| 2:希望する求人の条件2 | 読み込み |
| 3:希望する求人の楽件3 | 読み込み |
|              | 閉じる  |

④ 検索条件が入力された状態の入力画面が表示されるので、該当箇所を 修正し、検索条件を保存をクリック

| ホームボノ                                                                                      | 、検索 求職活動状が                                                      | 兄 メッセージ                                           | 求職者情報·設定                             |                |                |
|--------------------------------------------------------------------------------------------|-----------------------------------------------------------------|---------------------------------------------------|--------------------------------------|----------------|----------------|
| <u>ホーム</u> >求人検索                                                                           | 医产                                                              |                                                   |                                      |                |                |
| 求人情報検索・-                                                                                   | -筧                                                              |                                                   |                                      |                |                |
| 次人情報発売のしかたく簡単な発売方法)<br>基本検索条件を入力して【検索】ボタンを押<br>さらに詳しい発売条件を入力する場合、【<br>詳細検索条件を含めて検索条件をクリアす。 | 。<br>見てください。<br>詳細接動品件3ボタンを押してください。<br>する場合、【検索条件をグリア】ボタンを押してくた | 630.                                              |                                      |                |                |
| 保存した条件で検索                                                                                  | 保存した条件で映<br>機需条件を設定し<br>保存した条件                                  | 物できます。<br>直す場合は、「基本規約条件」や「詳細規約条<br>中を読込           | 件」を入力し、「税物条件を保存」ボタ                   | ンを押してください。     |                |
| 基本検索条件                                                                                     |                                                                 |                                                   |                                      |                |                |
|                                                                                            |                                                                 | ●一般求人 [ ロフルタイム ロバー                                | - 1                                  |                |                |
| 求人区分                                                                                       | · 必須 C                                                          |                                                   | 出稼ぎ求人<br>フルタイム ロバート 1                |                |                |
|                                                                                            |                                                                 |                                                   |                                      |                | - 1            |
| $\sim$                                                                                     |                                                                 |                                                   | $\sim$                               | $\sim$         | $\sim$         |
|                                                                                            | 職                                                               | 種名、仕事の内容、必要な試験等、必要な免」                             | ド・資格、事業内容等を表すキーワー                    | ドを全角で入力してください。 |                |
|                                                                                            | Ťc<br>fz                                                        | DR検索」を選択した場合、入力したキーワード<br>AND検索」を選択した場合、入力したキーワード | のいずれかを含む求人を検索します。<br>ド全てを含む求人を検索します。 |                |                |
|                                                                                            | Th                                                              | NOT検索」を利用した場合、入力したキーワー                            | ドを含まない家人を挟索します。                      |                |                |
| フリーワード                                                                                     | 任意                                                              | ○OR検索 ○AND検索                                      |                                      |                |                |
|                                                                                            | ×                                                               | 用30文字以内                                           |                                      |                |                |
|                                                                                            |                                                                 | NOT検索                                             |                                      |                |                |
|                                                                                            | 2                                                               | 角50文字以内                                           |                                      | をのぞく           |                |
|                                                                                            |                                                                 |                                                   |                                      |                |                |
|                                                                                            |                                                                 |                                                   | 詳細検索条件が                              | 設定できます。 詳細検索の  | ξ <del>η</del> |
|                                                                                            |                                                                 | an-40-50                                          |                                      |                |                |
|                                                                                            |                                                                 | - CACK                                            | 快給余                                  | 行论标仔           |                |
|                                                                                            | この一方である                                                         | 示されるので                                            |                                      |                |                |
| ᇑᆂᇬᆇᄲ                                                                                      |                                                                 |                                                   | ヽ<br>=+、\ <i>\、大、\</i> 牛、            |                | <b>*</b>       |
| 成仔の条件                                                                                      | +に上書さしば                                                         | こい場合 ➡ さ                                          | 议   余什(                              | リ上青さ休          | 仔で!            |
| 新規保存し                                                                                      | たい場合 ➡                                                          | 任意の条件                                             | 名を入力                                 | し、 <b>新規保</b>  | <b>存</b> を     |
|                                                                                            |                                                                 |                                                   |                                      |                |                |

 1:希望する求人の条件1
 上書を保存

 2:希望する求人の条件2
 Will

 1<任意の条件名</td>
 新規保存

-9-

### ---- 求人票の確認 ----

### ● 検索結果により表示された求人情報の下部にある求人票を表示をクリック

|                                                                                | 7月31日                                          |        |                                |
|--------------------------------------------------------------------------------|------------------------------------------------|--------|--------------------------------|
| 大区分 フルタイム                                                                      |                                                | 就業時間   | 変形労働時間制                        |
| 事業所名 株式会社 ハローワ                                                                 | リークケア                                          |        | (1)<br>(2)                     |
| <b>北業場所</b> 東京都千代田区                                                            |                                                | 4.5    | (3)                            |
| 上事の内容 グループホーム(2<br>介護サービスを提                                                    | ユニット:18人定員)にて、ご利用者様に対する生活先般の<br>思いたします。        |        | ての他<br>週休二日制:その他<br>年間休日数:108日 |
| <b>E用形態</b> 正社員                                                                |                                                | 年齡     | 制限あり                           |
| 【金 一般 月給<br>手当等を今む)                                                            | 205,000円~290,000円                              | 求人番号   | 13010-9999                     |
| 134690)                                                                        |                                                | 公開範囲   | 1. 事業所名等を含む求人情報を               |
| 1887(16) [ チェート43 ] [ 単日・16] [ しヨロン<br>ライアル雇田併田]<br>、数:1名 充足数:0名 不採用数:0名 紹介中数: | 718900 (287-1974-197) (128900 (18792990)<br>72 |        |                                |
| 求人票が表示さ                                                                        | わます。求人悪は両面印                                    | 「別が可能で |                                |
|                                                                                |                                                | 小川小山日( | <u>*</u> 9!!                   |

### 求人に関して分からないことや詳しく知りたいことなどありましたら、 お気軽にハローワーク三国へご相談ください♪

## --- お気に入り保存と確認方法---

### ● 保存したい求人の下部にあるお気に入りに保存をクリック

| 付年月日:2019年5月  | 18日 紹介期限日:2019年7月31日                                                              |             |                              |
|---------------|-----------------------------------------------------------------------------------|-------------|------------------------------|
| 求人区分          | フルタイム                                                                             | 就業時間        | 奕形労働時間制                      |
| 業所名           | 株式会社 ハローワークケア                                                                     |             |                              |
| 尤業場所          | 東京都千代田区                                                                           | 40          | (3)<br>2.0.00                |
| t事の内容         | グループホーム(2ユニット:18人定員)にて、ご利用者様に対する生活先般の<br>介護サービスを提供いたします。                          | WD.         | 週休二日制:その他<br>年間休日数:108日      |
| 雇用形態          | 正社員                                                                               | 年齡          | 制限あり                         |
| ₹金<br>手当等を含む) | 一般 月給 205,000円~290,000円                                                           | 求人番号        | 13010-9999                   |
|               |                                                                                   | 公開範囲        | 1. 事業所名等を含む求人情報を<br>公開する     |
|               | 問] (資格不問) (時間外労働な」) (週休二日制(土日休) ) (転動なし) (書無違考なし) (通知)<br>]<br>ここの15月時19日 総合中部19日 | 動手当あり」(駅近(彼 | ま歩10分以内))(マイカー通動可)(ULJターン歓迎) |

### ❷ グローバルメニュー内〈求職活動状況〉をクリック

### お気に入り求人を全て表示を読込をクリック

|                                                                                                    | **\!!:* 求職活動状況 メッセージ                                                                                                    | 求職者情                     | 報·設定                                                                                  |
|----------------------------------------------------------------------------------------------------|----------------------------------------------------------------------------------------------------|--------------------------|---------------------------------------------------------------------------------------|
| <u>ᡮ─厶</u> >求職活動<br><b>求職活動</b>                                                                                                    | #57周期 2                                                                                                    | 8_                       |                                                                                       |
| お気に入り求<br>職種 介護福祉                                                                                                    | 大一覧 受対年月80位進近のものから最大が表記ています。<br>社                                                                                                    | ත්                       | 気に入り求人をすべて表示                                                                          |
|                                                                                                    |                                                                                                    |                          |                                                                                       |
| 受付年月日:2019年 5                                                                                                    | 月18日 紹介期限日:2019年7月31日                                                                                                    |                          |                                                                                       |
| 受付年月日:2019年5<br>求人区分                                                                                                    | 月18日 紹介期限日:2019年7月31日<br>フルタイム                                                                                                    | 就業時間                     | 変形労働時間制                                                                               |
| 受付年月日:2019年5<br>求人区分<br>事業所名                                                                                                    | 月18日 紹介期限日:2019年7月31日<br>フルタイム<br>株式会社 ハローワークケア                                                                                                    | 就業時間                     | 変形/労働時間制<br>(1)<br>(2)                                                                |
| 受付年月日:2019年5<br>求人区分<br>事業所名<br>就業場所                                                                                                    | 月18日 総介期限日:2019年7月31日<br>フルタイム<br>株式会社 ハローワークケア<br>東京都千代田区                                                                                              | 就業時間                     | 変形労働時間制<br>(1)<br>(2)<br>(3)<br>その時                                                   |
| <ul> <li>受付年月日:2019年5</li> <li>求人区分</li> <li>事業所名</li> <li>就業場所</li> <li>仕事の内容</li> </ul>                                                                          | 月18日 総介物限日:2019年7月31日<br>フルタイム<br>株式会社 ハローワークケア<br>東京都千代田区<br>グルーフホーム (2ユニット:18人定員)にて、ご利用者様に対する生活先級の<br>介護サービスを提供、バンよず。                                 | 就業時間<br>休日               | 変形労働時間制<br>(1)<br>(3)<br>その他<br>適休二日割!その他<br>年間林日数108日                                |
| <ul> <li>         受付年月日:2019年5     </li> <li>         求人区分</li> <li>         事業所名</li> <li>         就業場所</li> <li>         仕事の内容</li> <li>         雇用形態</li> </ul> | 月18日 総介物限日:2019年7月31日<br>フルタイム<br>株式会社 ハローワークケア<br>東京都千代田区<br>グルーブホーム(2ユニット:18人定員)にて、ご利用者様に対する生活先般の<br>介護サービスを提供したします。<br>正社員                           | 就業時間<br>休日<br>年齢         | 変形労働時間制<br>(1)<br>(3)<br>その他<br>週代二日制:その他<br>年間休日数:108日<br>制課者以下                      |
| 受付年月日:2019年5<br>求人区分<br>事業所名<br>就業場所<br>仕事の内容<br>雇用形態<br>賃金                                                                                                    | 月18日 総介物理目:2019年7月31日<br>フルタイム<br>株式会社 ハローワークケア<br>東京都千代田区<br>グルーブホーム(2ユニナ:18人定員)にて、ご利用者様に対する生活先般の<br>介護サービスを提供したします。<br>正社員<br>一般 月給 205,000円~290,000円 | 就業時間<br>休日<br>年齢<br>支人悉号 | 変形労働時間制<br>(1)<br>(3)<br>その他<br>週代二日制:その他<br>年間休日数:108日<br>制限あり<br>5%成以下<br>13010-999 |

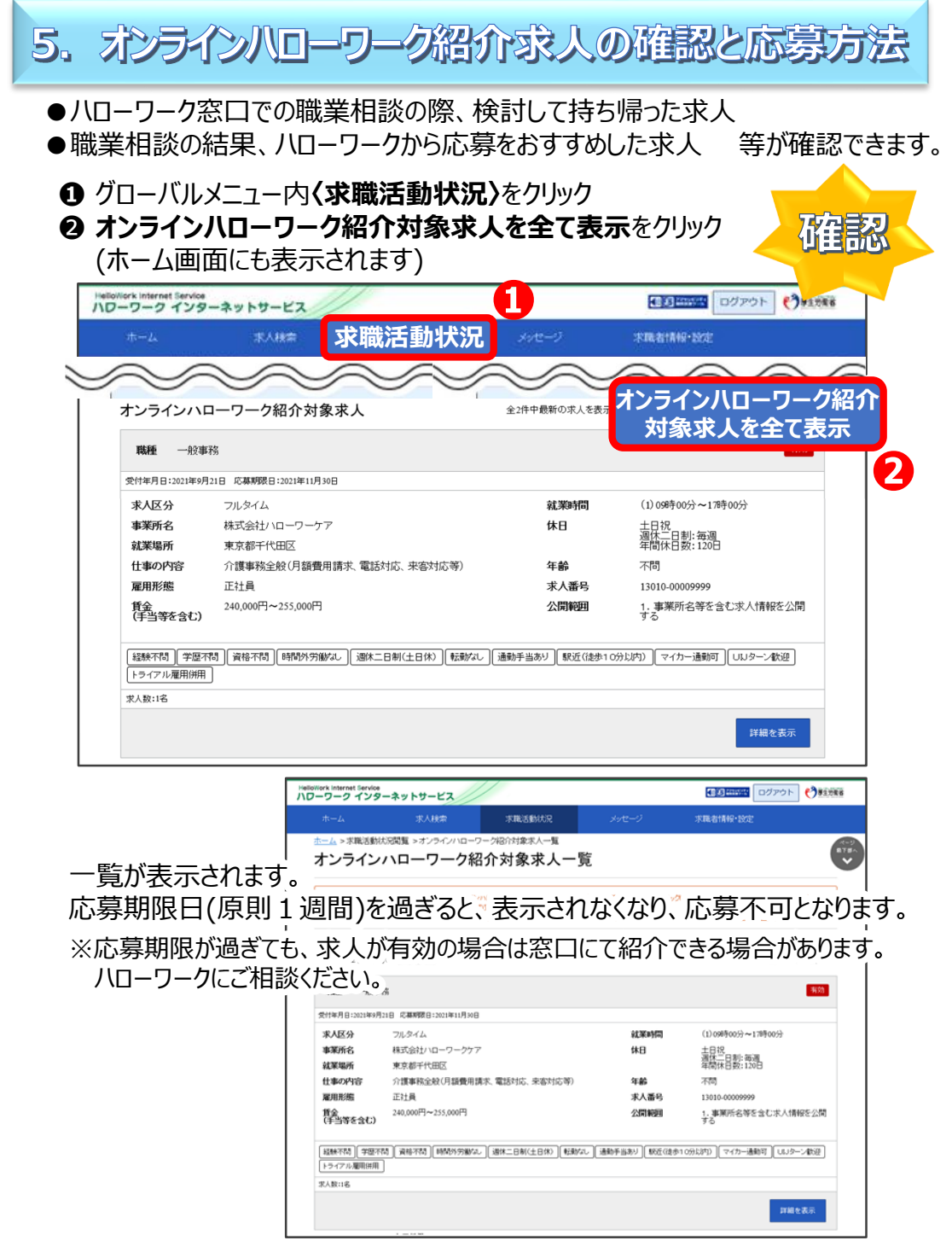

-12-

| E | 〕応   | 募した | こい求ノ | 人の右⁻ | 下にある | 5詳細 | を表示 | をクリ | ック |  |
|---|------|-----|------|------|------|-----|-----|-----|----|--|
| ſ | 1546 |     |      |      |      |     |     |     |    |  |

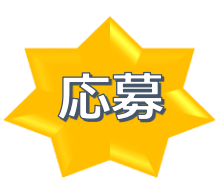

| 職種 一般事務                     | 3                                         |               | 4653                            |
|-----------------------------|-------------------------------------------|---------------|---------------------------------|
| 受付年月日:2021年9月2              | 18 元幕明第日:2021年11月30日                      |               |                                 |
| 求人区分                        | フルタイム                                     | 就莱明問          | (1)09時00分~17時00分                |
| 事業所名<br>就業場所                | 株式会社ハローワークケア<br>東京都千代田区                   | 休日            | 土日祝<br>週休二日制: 毎週<br>年間休日数: 120日 |
| 仕事の内容                       | 介護事務全般(月額費用請求、電話対応、来客対応等)                 | 年齢            | 不問                              |
| 雇用形態                        | 正社員                                       | 求人番号          | 13010-00009999                  |
| 賃金<br>(手当等を含む)              | 240,000円~255,000円                         | 公開範囲          | 1. 事業所名等を含む求人情報を公開<br>する        |
| 経験不問<br>(学歴不認<br>トライアル雇用併用) | 8) (第時7時) (時時5分離な) (第14二日前(土日水) (総部ない) (通 | 動手当あり 【駅近(波歩1 | 0分以内)】【マイカー通動可】【ULJターン歓迎】       |
| RAB(16                      |                                           |               | 詳細を表示                           |

## ② 求人情報画面が表示されるので、応募(ハローワーク紹介)をクリック

| HelloWork Internet Service<br>ハワーワーク インター | ーネットサービス                                                                       |                                           |                            | <ul> <li></li></ul>                                          | ログアウト 🎲 厚生労働省                                    |
|-------------------------------------------|--------------------------------------------------------------------------------|-------------------------------------------|----------------------------|--------------------------------------------------------------|--------------------------------------------------|
| ホーム                                       | 求人検索                                                                           | 求職活動状況                                    | メッセージ                      | 求職者情報・設定                                                     |                                                  |
| <u>ホーム</u> > <sup>求人検索</sup><br>求人情報      |                                                                                |                                           |                            |                                                              |                                                  |
| この画面で表示され                                 | <ul> <li>あ求人情報は雇用契約書ではあ</li> <li>求人票を表示</li> <li>(20) しまのこからに着えると 「</li> </ul> | りません。採用時には必ず、書に                           | 面により労働条件の明示を受けて<br>事業所画像情報 | <br 応募(八□−                                                   | ワーク紹介)                                           |
|                                           | (人事業所へ ▼仕事内容へ ▼                                                                | 3 2 5 1 2 1 2 1 2 1 2 1 2 1 2 1 2 1 2 1 2 | の他の労働条件等へ ▼会社の情報           | Child 9: SHARIA <u>100</u> 200 200 見てんという △ ▼道考等へ ▼求人に関する特記事 | <sup>™。</sup><br><u> 項へ</u> <u> 東求人・事業所PR情報へ</u> |
| 求人番号                                      |                                                                                | 13010-09999999                            |                            |                                                              |                                                  |
| 受付年月日                                     |                                                                                | 2021年9月21日                                |                            |                                                              |                                                  |
| 紹介期限日                                     |                                                                                | 2021年11月30日                               |                            |                                                              |                                                  |
| 受理安定所                                     |                                                                                | 飯田橋公共職業安定所                                |                            |                                                              |                                                  |
| 障害のあるスタッフ                                 | フからのメッセージ                                                                      | 働べための勉強会、目標                               | 管理制度が導入されており               | 仕事に関する意識句上につなか                                               | ります                                              |
| 障害者雇用に関す                                  | るアビールボイント                                                                      | 障害者の雇用と職域の                                | 拡大及び職場定着の促進に               | 努力している企業です                                                   |                                                  |
| $\sim$                                    | $\sim$                                                                         | $\sim$                                    | $\sim$                     | $\sim$                                                       | $\sim$                                           |

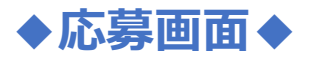

### ❸ 志望動機、備考(任意)を入力

- ④ 応募書類をアップロード (4ファイルまでアップロード可能)
- 注意書きを確認し、チェック回する (チェックしないと次へ進めません)
- ⑥ 次へ進むをクリック

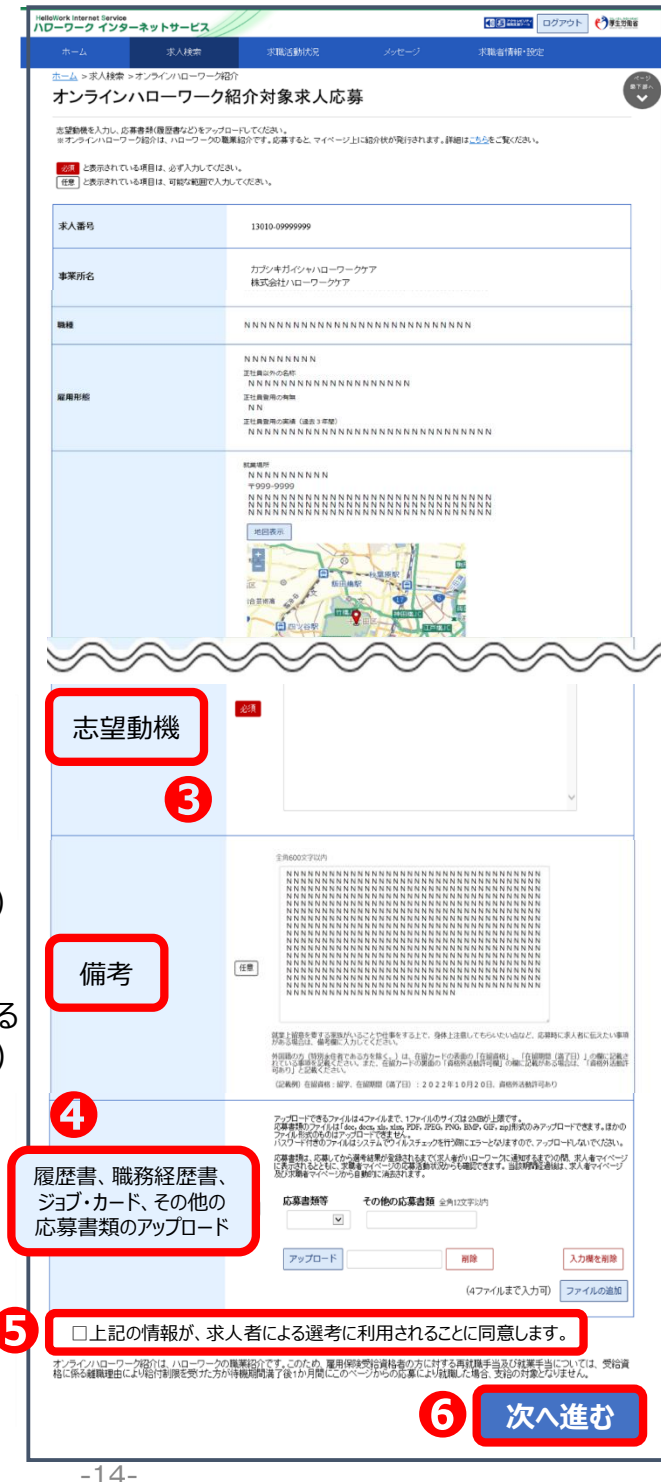

⑦ 応募内容の確認画面が表示されるので、確認後応募をクリック

| Hellow      | iork Internet Service<br>-ワーク インタ・ | ーネットサービス                        |                                                                       |                                                      |                                                             | <b>•</b>                            |
|-------------|------------------------------------|---------------------------------|-----------------------------------------------------------------------|------------------------------------------------------|-------------------------------------------------------------|-------------------------------------|
|             |                                    | 求人検索                            | 求職活動状況                                                                |                                                      | 求職者情報・設定                                                    |                                     |
| 번<br>1<br>1 | <u>、 - ム</u> > 求人検索 ><br>オンライン     | ・オンラインハローワーク紹介<br>ハローワーク紀       | 沿对象求人応                                                                | 募内容確認                                                |                                                             | ページ<br>東下部<br><b>マ</b>              |
| i           | この段階では応募は<br>内容を修正する場合             | 完了していません。応募する<br>は、「前へ戻る」ボタンを押し | 場合は、「応募」ボタンを押して<br>て入力画面から修正してくたさ                                     | ください。<br>、)。                                         |                                                             |                                     |
|             | 求人番号                               | 1                               | 3010-09999999                                                         |                                                      |                                                             |                                     |
|             | 事業所名                               | 7                               | コブシキガイシャハローワークケ<br>抹式会社ハローワークケア                                       | 7                                                    |                                                             |                                     |
|             | 職種                                 | 1                               | 7護福祉士                                                                 |                                                      |                                                             |                                     |
|             | $\sim$                             |                                 |                                                                       | $\sim$                                               | $\sim$                                                      | $\sim$                              |
| ;           | 志望動機                               |                                 |                                                                       |                                                      |                                                             |                                     |
|             | 氏名                                 |                                 | 5名(フリガナ)<br>アシタ ユウキ<br>5名(源字)<br>明日 勇気                                |                                                      |                                                             |                                     |
|             | 志望動機                               |                                 | 仏はこれまでっっを志しっっに従る<br>し、是非貴社で働かせていただ<br>にも負けない自信があります。!                 | 事したいと考えて参りましたが、<br>ければと思うようになりました。<br>是非。。の面で貴社のお役に立 | . 貴社の。。(こついては。。の面で大<br>。。。については。。であるため、。。。<br>さちたいと考えております。 | で変魅力を感<br>の面では誰                     |
|             | 備考                                 |                                 |                                                                       |                                                      |                                                             | <ul> <li>読む確</li> <li>応募</li> </ul> |
|             | 履歴書、職務経歴間<br>他の応募書類のア              | 書、ジョブ・カード、その<br>ップロード           | ≂ <b>基書類等</b><br><u>爾原書</u><br><u>説 該 終照 <del>=</del><br/>ジョブ・カード</u> |                                                      |                                                             |                                     |
|             |                                    |                                 |                                                                       |                                                      | 前へ戻る                                                        | 応募                                  |

#### ⑥応募完了です

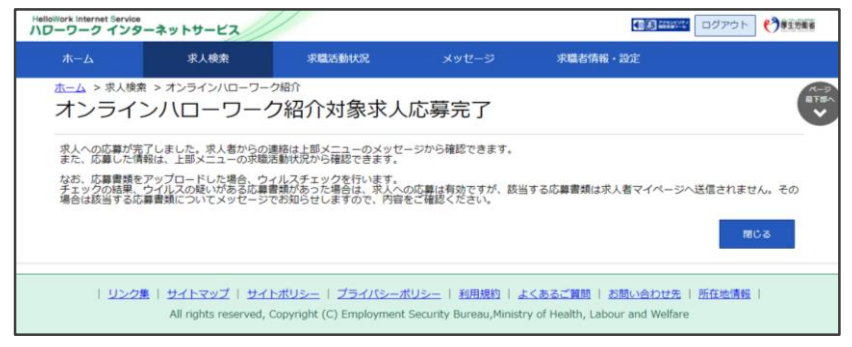

### 応募先事業所からメッセージ、電話等で連絡が来るまで待ちましょう

## 6. 応募確認と取り消し方法

応募後24時間以内はマイページにて取り消しが可能です。

24時間を過ぎると、マイページからの応募取消はできません。 メッセージや電話などで、必ず応募先事業所に直接連絡してください。

① グローバルメニュー内(求職活動状況)をクリック

❷ 応募中求人を全て表示をクリック

| oWork Internet Service<br>フーワーク インタ | ーネットサービス                                                                 |      |                                    |
|-------------------------------------|--------------------------------------------------------------------------|------|------------------------------------|
|                                     | **** 求職活動状況                                                              |      | 求職者情報·設定                           |
| <u>ホーム</u> > 求職活動状<br>求職活動          | 5月111                                                                    |      |                                    |
| お気に入り求                              |                                                                          | 応募中  | 中求人を全て表示                           |
| 応募中求人                               | ※16番牛の水入について、水入が煎切になった日の盛々々月末日を1887<br>示されます。<br>全10件中応募日が最新のものを表示しています。 |      |                                    |
| <b>職種</b> 介護福祉                      | <u>i</u> t±                                                              |      | 有効                                 |
| 受付年月日:2021年9月:                      | 21日 紹介期限日:2021年11月30日                                                    |      |                                    |
| 求人区分                                | フルタイム                                                                    | 就莱時間 | (1) 098時00分~178時00分                |
| 事業所名                                | 株式会社ハローワークケア                                                             | 休日   | 土日祝                                |
| 就業場所                                | 東京都千代田区                                                                  |      | 2011年1月11日前1月11日<br>2月11日前1日前1月11日 |
| 仕事の内容                               | グループホーム(2ユニット:18人定員)にて、ご利用者様に対<br>する生活全般の介護サービスを提供いただきます。                | 年齢   | 制限あり<br>~59歳以下                     |
| 雇用形態                                | 正社員                                                                      | 求人番号 | 13010-00999999                     |
| 賃金<br>(手当等を含む)                      | 205,000円~290,000円                                                        | 公開範囲 | 1. 事業所名等を含む求人情報を公開<br>する           |

❸ 該当求人の下部にある応募を取り消しをクリック

|                                            | 求人検索                                                    | 求職活動状況                                          |                                           | 求職者情報·設定                            |          |
|--------------------------------------------|---------------------------------------------------------|-------------------------------------------------|-------------------------------------------|-------------------------------------|----------|
|                                            | 北況閲覧 >応募中求人一覧                                           |                                                 |                                           |                                     |          |
| 応募中求.                                      | 人一覧                                                     |                                                 |                                           |                                     |          |
| 応募時の求人裏を醸造。<br>「応募内容を確定」ボタン<br>応募情報』、応募を取り | たい場合は「紹介・応募時の求人景<br>から応募情報を確認できます。<br>海」たり、求人者がいローワークに3 | 「読み示」ボタンをクリックしてくだみい。 数<br>勝手結果を登録したり、 求人無効は望々 ( | 所の求人情報を確認したい場合は「詳細<br>・月末日になると確認できなくなりますの | 時表示リポタンをクリックしてください。<br>Dで、ご注意ください。  |          |
| システムの処理上、応募<br>応募の手続き処理中は「                 | の手続きが完了するまで一定の時<br>システム処理中止表示します。「シ                     | 間がかかる場合があります。<br>ステム処理中」と表示されていても、応募3           | を取り消すことができます。                             |                                     |          |
|                                            | 遊び順                                                     | 表示件数                                            |                                           |                                     |          |
| 10件中 1~10 件を3                              | 志事日の新しい頃 🗸                                              | 3017 💌                                          |                                           | <前へ 1                               | 次へ       |
| 求人区分<br>事業所名                               | フルタイム<br>株式会社ハローワークケ                                    | 7                                               | 就深時間<br>休日                                | (1)09時00分~17時00分<br>土日祝<br>温在七日前小海湖 |          |
| 求人区分                                       | 71/974                                                  | _                                               | 就深時間                                      | (1) 09時00分~17時00分                   |          |
| 就業場所                                       | 東京都千代田区                                                 | /                                               | 140                                       | 海休二日制:毎週<br>年間休日数:120日              |          |
| 仕事の内容                                      | グループホーム(2ユニッ<br>する生活全般の介護サー                             | ト:18人定員)にて、ご利用者様(<br>・ビスを提供いただきます。              |                                           | 制限あり<br>~59歳以下                      |          |
| 雇用形態                                       | 正社員                                                     |                                                 | 求人番号                                      | 13010-009999999                     |          |
| 哲会<br>(手当等を含む)                             | 205,000円~290,000円                                       |                                                 | 公開範囲                                      | 1. 事業所名等を含む求人情報<br>する               | を公開      |
|                                            | 間 (資格不問) 時間外労働な                                         | み」(週休二日朝(土日休))(戦争)(                             | し 通動手当あり 駅近(団歩1                           | 0分以内) マイカー通動可 しいターン4                | the      |
| 1917700040994                              | J                                                       |                                                 |                                           |                                     |          |
| */18:16                                    |                                                         |                                                 |                                           |                                     |          |
| 応募日:2021年9月                                | 121日 応募方法:オンラ                                           | ハンハローワーク48分                                     |                                           |                                     |          |
| 新規メッセージ                                    | を作成 詳細を表示                                               | R 紹介・応募時の<br>                                   | ▶ 応募                                      | を取り消し                               | し を表     |
|                                            |                                                         |                                                 |                                           | BAR WARTEN                          | 100 m 31 |

-16-

- ④ 応募取り消し理由を選択(その他を選択した場合、備考欄に理由を入力)
- ⑤ 注意文を確認してチェック☑する
- ⑥ 次へ進むをクリック

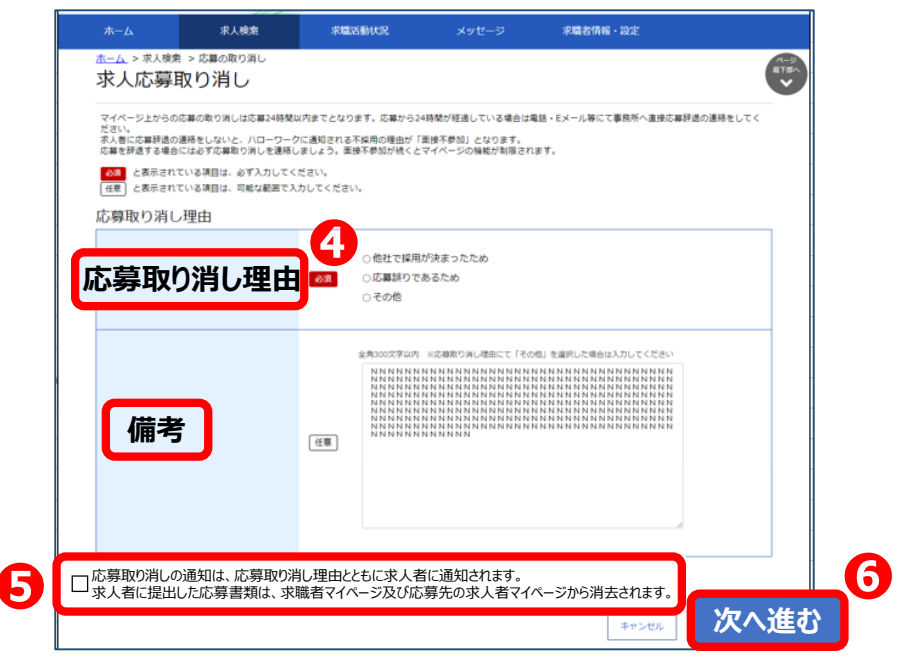

⑦ 求人応募取り消し確認画面が表示されるので、内容を確認の上、完了 をクリック

| loiWork Internet Service<br>フーワーク インタ | ーネットサービス                                                   |                                                          |                                                              | 👀 🕬 👘 🖓                                            | 12086            |
|---------------------------------------|------------------------------------------------------------|----------------------------------------------------------|--------------------------------------------------------------|----------------------------------------------------|------------------|
|                                       | 求人検索                                                       | 求職活動状況                                                   |                                                              | 求職者情報・設定                                           |                  |
| <u>*</u> ▲ >求人機衆<br>求人応募〕             | >応幕の取り消し<br>取り消し確認                                         |                                                          |                                                              |                                                    | (9)<br>≋78+<br>♥ |
| 応募取り消し                                | 理由                                                         |                                                          |                                                              |                                                    |                  |
| 応募取り消し理由                              |                                                            | 他社で採用が決まったため                                             |                                                              |                                                    |                  |
| 借考                                    |                                                            |                                                          |                                                              |                                                    |                  |
|                                       |                                                            |                                                          |                                                              | <sup>第へ反る</sup> 完了                                 | 7                |
| 1 922                                 | 風   <u>サイトマップ</u>   <u>サイトポッ</u><br>All rights reserved, ( | Jシー   <u>プライバシーポリシー</u><br>Copyright (C) Employment Secu | <u>利用規約</u>   <u>よくあるご</u> 1<br>rity Bureau,Ministry of Heal | 115日   おおいなわせ先   所在地開始  <br>th, Labour and Welfare |                  |

## 7. 求職情報の確認・編集方法

--- 求職条件変更----

# ① グローバルメニュー内(求職者情報・設定)をクリック ② 求職情報を編集をクリック

| rk Internet Service<br>ワーク インタ | ーネットサー                 | Ľ2//                       |                                                           |         |                                                                                                    | 式                                                                 | ₽<br>₽<br>₽<br>₽<br>₽<br>₽                      | ±c.≡л                                   |                                                | 088                                                    |           |                |
|--------------------------------|------------------------|----------------------------|-----------------------------------------------------------|---------|----------------------------------------------------------------------------------------------------|-------------------------------------------------------------------|-------------------------------------------------|-----------------------------------------|------------------------------------------------|--------------------------------------------------------|-----------|----------------|
| ホーム                            | 求人検<br>品・協定            | *                          | 求職活動状況                                                    |         | メッセージ                                                                                                    | 沙坤                                                                | 【1日1月                                           | 羊Q・司又                                   | .Æ                                             |                                                        |           |                |
| 求職者情                           | 報·設定                   |                            |                                                           |         |                                                                                                    |                                                                   |                                                 |                                         | 1                                              |                                                        |           |                |
|                                | D                      | TT H                       | <b>禁小手 キ</b> ロ                                            | た約日     | 佳                                                                                                    | ハローワーク受付                                                          | 「罰を表示                                           | ジョブ・カードの                                | ロエクスポート                                        | -                                                      |           |                |
| 登録日:2021年9月                    | 218                    | -314                       | 戦1月∓V                                                     | てが開     | 未                                                                                                    |                                                                   |                                                 | (準備                                     | ф)                                             |                                                        |           |                |
| 基本情報                           | 求職情報提供等                | 希望戰種·時間等;                  | 希望動務地·貸金                                                  | 学歴/資格   | 経歴                                                                                                    | 障害情報                                                              | ≜∂PR                                            | 各種設定                                    | ブロック一覧                                         |                                                        |           |                |
| 基本的                            | 情報                     | _                          |                                                           |         |                                                                                                    |                                                                   |                                                 |                                         |                                                |                                                        |           |                |
| あなたかり<br>登録した性                 | ヽローワークに登け<br>■報を変更したいは | 剥した末職情報です<br>著合(よ、求職情報編    | 集画面で変更できま                                                 | す,      |                                                                                                    |                                                                   |                                                 |                                         |                                                |                                                        |           |                |
| 氏名                             |                        |                            | アシタ ユウキ<br>明日 勇気                                          |         |                                                                                                    |                                                                   |                                                 |                                         |                                                |                                                        |           |                |
| 生年月E                           | I                      |                            | 1980年3月1日(4                                               | (歳)     |                                                                                                    |                                                                   |                                                 |                                         |                                                |                                                        |           |                |
| 性別                             |                        |                            | 男性                                                        |         |                                                                                                    |                                                                   |                                                 |                                         |                                                |                                                        |           |                |
| 障害の有                           | ī.M.                   |                            | あり                                                        | HelloWe | ork Internet Service                                                                                                    |                                                                   | ///                                             |                                         |                                                |                                                        | 70.70.00  | and advects at |
| 住所                             |                        |                            | 〒100-0000<br>東京都千代田区                                      | 10-     | <b>-ワーク インタ-</b><br>ホーム                                                                                                    | -ネットサービス<br>求人検索                                                  | *                                               | <b>ü活動状況</b>                            | メッセーシ                                          | ; 求题                                                   | 諸情報・設定    |                |
| 最寄り期                           | l                      |                            | てすと駅<br>交通手段<br>○○線△△小駅<br>載等/順から自宅まで<br>徒歩<br>所要時間<br>5分 | zt<br>Z | <u>、 → </u> > 求職者情報<br>大職者情報<br>1.基本<br>7.自己                                                                                   | <sup>戦・設定</sup><br>及・設定<br>1戦 2.求職情<br>PR                         | 報提供等 3                                          | 希望職種,時間等                                | 4.希望勤務                                         | 地・賃金 5.3                                               | 学歴/資格 6.# | 2 Martin       |
| 電話番号                           | 5                      |                            | 電話<br>00-0000-1234 (F<br>技術電話<br>000-000-4321             | R 1     | 基本情報編                                                                                                    | 集                                                                 |                                                 |                                         |                                                |                                                        |           | キャンセノ          |
| FAX                            |                        |                            | 00-0000-1234                                              |         | <ul> <li>2010にい頃目を登加<br/>場集を完了する場合に</li> <li>2031 と表示されて</li> <li>在意 と表示されて</li> <li>(月) と表示されて</li> <li>(月) と表示されて</li> </ul> | こしてください。<br>に、「次へ進む」ボタ<br>いる項目は、必ず入:<br>いる項目は、可能な調<br>た職債報の入力方法」。 | ンで最後の衝衝まで<br>りしてください。<br>応囲で入力してくだ<br>」をご覧ください。 | :進み、「完了」ボタ:<br>さい。                      | ンをクリックしてく                                      | ださい。                                                   |           |                |
|                                | <u>リンク集</u>   支        | <u>*****</u>   <u>**</u> * | ポリシー   <u>プライ</u> バ                                       | 2       | 氏名                                                                                                    |                                                                   | 遊雅                                              | 氏名 (漢字)<br>NNNNNN<br>氏名 (カタカ・<br>NNNNNN | 金角30文字以内<br>NNNNNNNN<br>ナ) 金角30文字以<br>NNNNNNNN | 1 N N N N N N N N N N<br>7]<br>1 N N N N N N N N N N N | NNNN      |                |
|                                |                        |                            |                                                           |         | 生年月日                                                                                                    |                                                                   | <i>1</i> 831                                    | 半角数字<br>西暦で入力して<br>9999 年               | ください。<br>99 <b>v</b> 月 99                      | <b>年前</b><br>▼日 - 歳                                    |           |                |
|                                |                        |                            |                                                           |         | 性別                                                                                                    |                                                                   | 必须                                              | ○男性○女                                   | 1性 ○入力しない                                      | 1                                                      |           |                |
|                                |                        |                            |                                                           |         | 障害の有無                                                                                                    |                                                                   | 任職                                              | ] あり                                    |                                                |                                                        |           |                |
|                                |                        |                            |                                                           |         | <b>井</b> 野                                                                                                    |                                                                   | 100                                             | 郵便借号 ¥↑<br>〒 999 -                      | 1数字<br>- 9999 住所<br>1本以内                       | 検索                                                     |           |                |
|                                |                        |                            |                                                           |         | ~                                                                                                    |                                                                   |                                                 | what winds                              |                                                |                                                        |           |                |

❸ 求職情報編集画面が表示されるので、編集できます

### ④ 最後のページ、右下にある確認をクリック

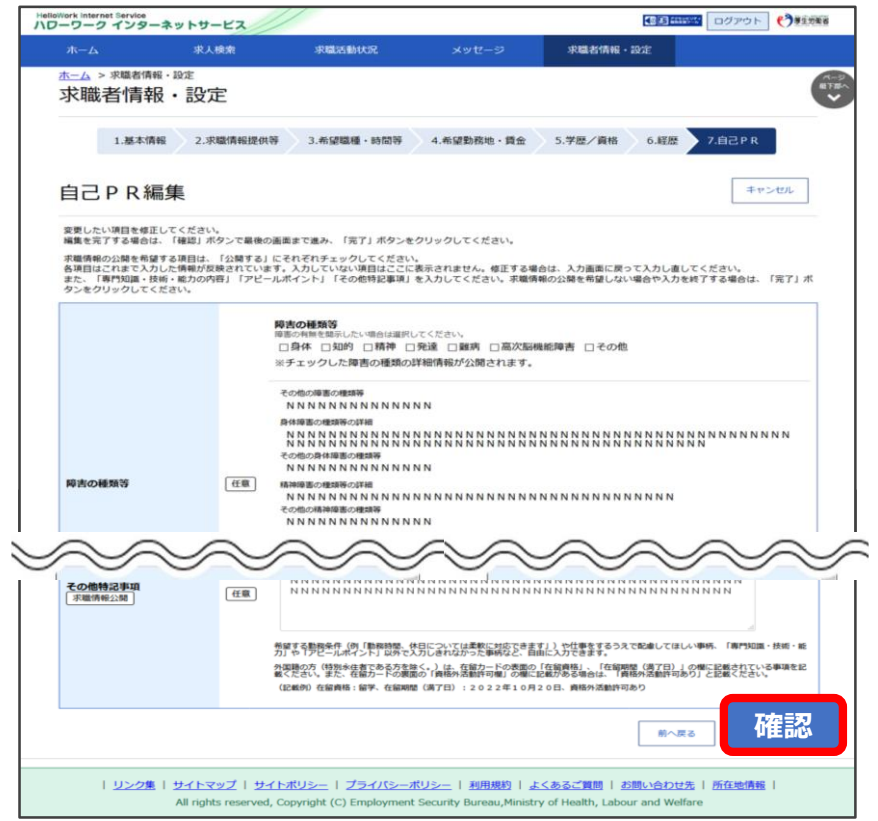

⑤ 求職情報変更申込確認画面が表示されるので、完了をクリック

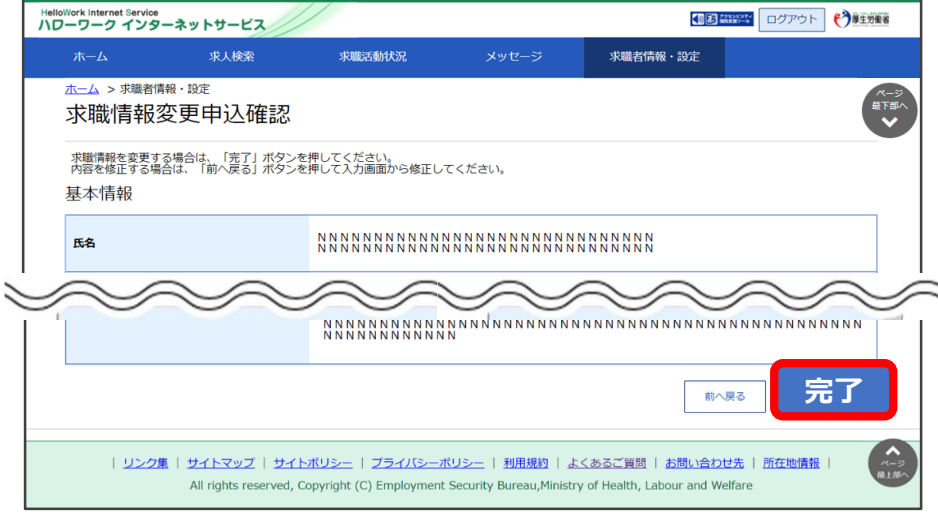

### --- 求職取消・求職無効後の再求職 ---

● グローバルメニュー内(求職者情報・設定)をクリック

2 並んだタブの中の、各種設定をクリック

|                                                                     | HelloWork Internet Service<br>ハワーワーク インターネットサービス                                                  |                                           |                                                                                                    |                                                                                                    |
|---------------------------------------------------------------------|---------------------------------------------------------------------------------------------------|-------------------------------------------|----------------------------------------------------------------------------------------------------|----------------------------------------------------------------------------------------------------|
|                                                                     | ホーム 求人検索                                                                                          | 求職活動状況 メッセージ                              | 求職者情報・設定                                                                                                    | E                                                                                                    |
|                                                                     | ☆─☆>ヌ嘛都情報・設定<br>求職者情報・設定                                                                          | 1                                         |                                                                                                    |                                                                                                    |
|                                                                     | <b>谷禄日: 2021年9月21日</b>                                                                            | 求職情報を編集                                   | ジョブ・カード<br>ジョブ・カード<br>(軍術                                                                                                    | のエクスポート<br> 中)                                                                                                    |
|                                                                     | 基本情報 求能情報還供等 希望能继•时間等                                                                             | 希望動務地•貧金 学歴/資格 経                          | ◎ ▶ ▶ ▶ ▶ ▶ ▶ ▶ ▶ ▶ ▶ ▶ ▶ ▶ ▶ ▶ ▶ ▶ ▶ ▶                                                                                                    | 定 🤫                                                                                                    |
|                                                                     | 基本情報                                                                                              |                                           |                                                                                                    |                                                                                                    |
|                                                                     | あなたがハローワークに登録した求職情報です<br>登録した情報を変更したい場合は、求職情報                                                     | す。<br>幕集画面で変更できます。                        |                                                                                                    | 4                                                                                                    |
|                                                                     | 氏名                                                                                                | アシタ ユウキ<br>明日 勇気                          |                                                                                                    |                                                                                                    |
|                                                                     | 生年月日                                                                                              | 1980年3月1日(41歳)                            |                                                                                                    |                                                                                                    |
|                                                                     | 137                                                                                               |                                           | $\sim \sim \sim \sim$                                                                                                    |                                                                                                    |
|                                                                     |                                                                                                   | ⁻+∏★★) ┆                                  |                                                                                                    |                                                                                                    |
| · YK HIKHX /                                                        | 月9る场合(無効)                                                                                         | に切留)!                                     | 冉氺 11 りょう しっちょう しんちょう しんしょう しょうしょう しょうしょう しょうしょう しょうしょう しょうしょう しょうしょう しんしょう しんしょ しんしょ                                                                                                    | (有効に切谷)                                                                                                    |
| ● 求職                                                                | <b>無効</b> をクリック                                                                                   | i O                                       | ・求職無効をクリック                                                                                                    | 1                                                                                                    |
| 求職物                                                                 | 犬態は有効になってい                                                                                        | ます                                        | 求職状態は無効は                                                                                                    | こなっています                                                                                                    |
| Helision internet interior<br>ハワーワーク インターネットサー                      | 22                                                                                                | Helisen Dollarse Carlos                   | Service internet Northe<br>アーワーク インターネットサービス                                                                                                    |                                                                                                    |
| <u>↓_</u> 4 > #%=940-207<br>求職者情報•設定                                |                                                                                                   | <b>O</b> !                                | ±                                                                                                    | Ø                                                                                                    |
| 7.4.2% 7.72M12#/1#                                                  | еодал-счув совидь и и и и и и и и и и и и и и и и и и                                             | シーブ・カートのアクスポート<br>(1916年)<br>今日15日 ジロックー教 | 24.7% 22307.91% e32511.1% e330011% e 120/243                                                                                                    | パローワーク学校会社会社         シージース 社会主任会社         トロージーング           84年         X77542         Q.928         ジージン         パロージーング |
| 求職状態                                                                | Mr422×Ramutr.                                                                                     | i                                         | 求職状態<br>*********                                                                                                    |                                                                                                    |
| STRUCTURE CONTRACTOR<br>STRUCTURE CONTRACTOR<br>UNITARIA CONTRACTOR | ENLING VARANDALENDAL VALUENDALENDALENDALENDALENDALENDALENDALENDAL                                 | 3 I                                       | ADDRESS AND ADDRESS THE LOSS AND ADDRESS ADDRESS ADDR<br>EXCHERT ADDRESS ADDRESS ADDRESS ADDRESS ADDRESS ADDRESS ADDRESS ADDRESS ADDRESS ADDRESS ADDRESS ADDRESS ADDRESS ADDRESS ADDRESS ADDRESS ADDRESS ADDRESS ADDRESS ADDRESS ADDRESS ADDRESS ADDRESS ADDRESS ADDRESS ADDRESS ADDRESS ADDRESS ADD                                                                                                    |                                                                                                    |
| 求職状態                                                                | 態 有効(期限:2021年11月                                                                                  | 30日)                                      | <b></b>                                                                                                    | : 2021年11月30日)                                                                                                    |
| ログインアカウ                                                             | »»+                                                                                               | 職無効                                       |                                                                                                    | 求職無効                                                                                                    |
| ❷ 確認                                                                | 画面が表示されるので                                                                                        | 、無効と 丨 🖸                                  | 確認画面が表示。                                                                                                    | されるので、                                                                                                    |
| する理                                                                 | 目を選択し、 <b>完了</b> を                                                                                | クリック                                      | 完了をクリック                                                                                                    |                                                                                                    |
| 求職無効切替                                                              |                                                                                                   | 4                                         | ?職有効切替                                                                                                    |                                                                                                    |
| 求福有効から求職無効に切り替                                                      | えます。よろしいですか?                                                                                      | it;                                       | 2000年期<br>2000年期<br>20055555555555555555555555555555555555 | 70年70月70日)                                                                                                    |
| 454815.00                                                           | 71A) (464) - 22274-27527[]/                                                                       | i                                         | miki (miki)-173 Li - 64                                                                                                    |                                                                                                    |
| 無沈する理                                                               | <ul> <li>〇/ローワークの紹介により就職した</li> <li>〇/ローワークの紹介以外で試題した</li> <li>・ 就型していないがパローワークでの求望活動を</li> </ul> | 500                                       | 医皮肤神经中枢 医淀粉镜 "这些东州是他成功,他是一 采然人说话"                                                                                                    | □□□□□□□□□□□□□□□□□□□□□□□□□□□□□□□□□□□□                                                                                      |
|                                                                     |                                                                                                   | 完了                                        |                                                                                                    |                                                                                                    |
| TANK STREET, NO.                                                    |                                                                                                   |                                           |                                                                                                    |                                                                                                    |
|                                                                     |                                                                                                   | -                                         |                                                                                                    |                                                                                                    |

## 8. メッセージの利用方法

応募先事業所とのやり取り(質問、面接の日程調整など)や、ハローワークからのお知らせを受信することが可能です。

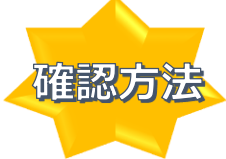

① グローバルメニュー内(メッセージ)をクリック

2 受信メッセージ画面が表示されるのでメッセージ一覧から確認したいメッセージ をクリック

|                            | 求人検索                  | 求職活動狀          | スペンセージ 大味着け       | 報・設定   |            |
|----------------------------|-----------------------|----------------|-------------------|--------|------------|
| <u>k=4</u> >メッセージ<br>受信メッセ | <sup>ノ管理</sup><br>マージ |                |                   |        |            |
|                            |                       |                |                   | 並び順    | 表示件数       |
|                            | -5 (10)               | 12件中 1~10 件を表示 |                   | RILLUR | 10件 🗸      |
|                            | -9                    | unth           |                   | 6      |            |
| 會 削除メッセー                   | -9                    | MERA           |                   | <前へ    | 1 2 次ヘ>    |
|                            |                       | □全て選択 ●日       | 盖出人/什么            |        | 日時         |
|                            |                       | 書人家 🕿 利 🗆      | 株式会社ハローワーク商事      |        | 2019/10/17 |
|                            |                       |                | 面接日のご案内           |        | 13:44      |
|                            |                       | □ ► 🙆 地方自治     | 体等 株式会社ハローワークサービス |        | 2019/10/17 |
|                            |                       |                | 利用素内メッセージ         |        | 13:43      |
|                            |                       |                |                   |        | 2010/10/12 |

### ❸ メッセージ詳細が表示されます。

|                                 | 3 HINE ログアウト 🕐 81588                                          |                                  |          |                   |
|---------------------------------|---------------------------------------------------------------|----------------------------------|----------|-------------------|
|                                 | 人秋荣 求職活動状況                                                    |                                  | 求職者情報•設定 |                   |
| <u>ホーム</u> > メッセージ管理<br>メッセージ詳細 |                                                               |                                  |          | 58/R-             |
|                                 | 面接日のご案内                                                       |                                  |          | stars north       |
| 8 削除メッセージ                       | 株式会社/ソローワーク商事<br>諸信先19定 大都                                    |                                  |          | 2019年10月17日 13:44 |
|                                 | 安定 太郎様<br>株式会社ハローワーク簡事<br>面接申し込みありかとうこす。<br>11月12日(土)13:00 の面 | 山田と申します。<br>います。<br>語徳申し込み承りました。 |          |                   |
|                                 |                                                               |                                  |          | 20 KK             |

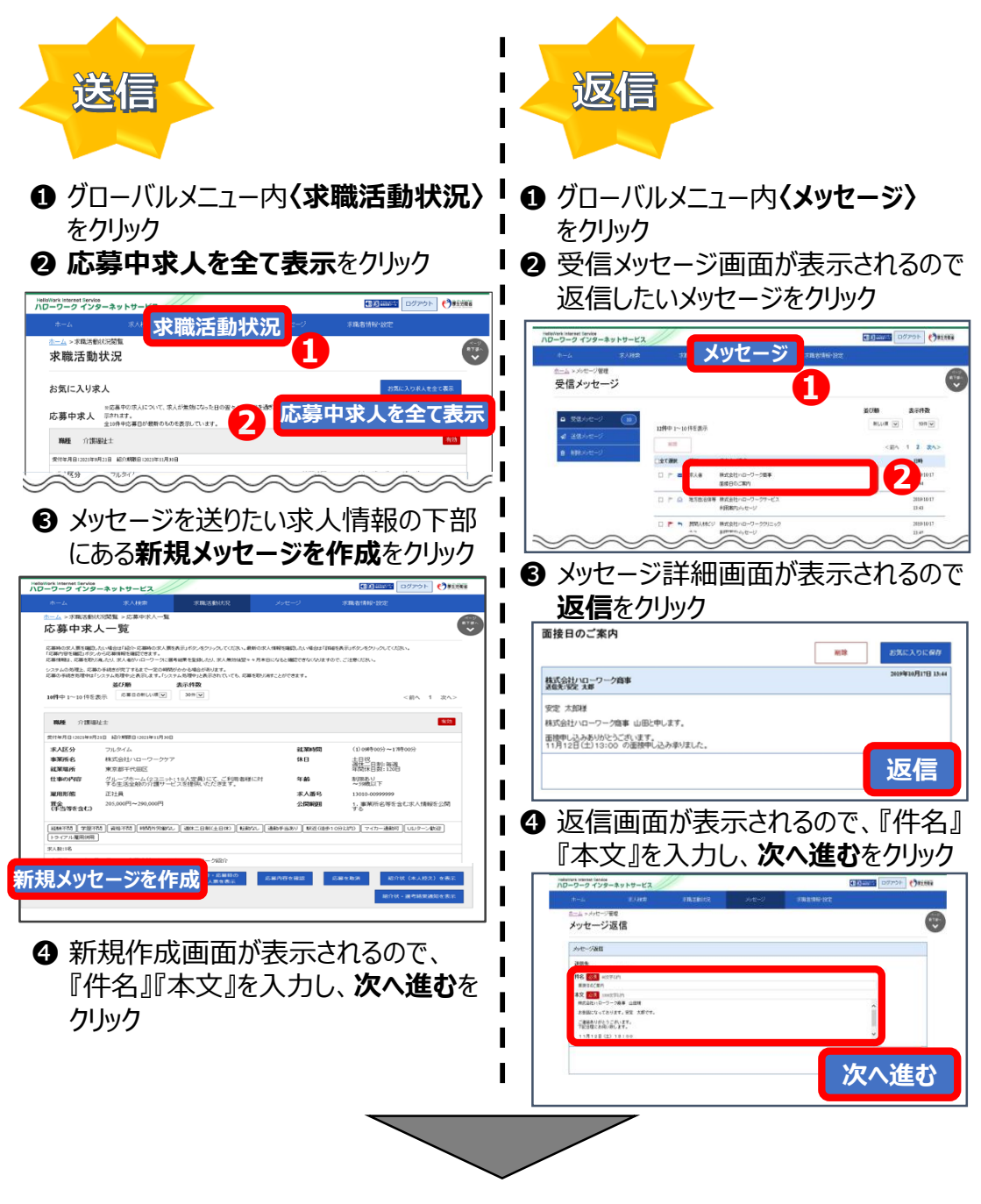

⑤ メッセージ確認画面が表示されるので、内容を確認し、完了をクリック

# 9. ログアウト方法

### 【パソコン】 画面上部にあるログアウトをクリック

|                | 求人検索                           | 求職活動从尤足  | 求職者情報·設定   |                                      |   |
|----------------|--------------------------------|----------|------------|--------------------------------------|---|
| *-4            |                                |          |            |                                      |   |
| <b>水職者マイ</b>   | 「ペーシホーム                        | •        |            |                                      | Ľ |
| 前回のログイン日時: 202 | 0年01月20日 10時00分                |          |            |                                      |   |
| 保存した求人         | <b>硬案染件</b><br>合は、「検索」ボタンをクリック | わしてください。 |            | 明日 勇気様                               |   |
|                | 保存し                            | た条件名     |            | 利用安定所名:原田稿公共編業安定所<br>新者とオージに2番       |   |
| 検索条件 1         | 希望了                            | 「る求人の茶件1 | 積索         | 求職公開状況: 2000                         |   |
|                | 保存し                            | た条件名     |            | ハローワークをご利用にあたっての<br>ご案内              | ю |
| 検索条件 2         | 希望了                            | 「る求人の茶件2 | 横滚         | ハローワークにお越しの際は、担当<br>窓口にてハローワーク受付票またに | 1 |
|                |                                |          | <br>       | 以下の2次元パーコートをご提示べた                    | 2 |
| 10.00.00.0     | 保存                             | た条件名     |            | 回該回                                  |   |
| 秋期家(14-3       | 希望了                            | 『る求人の条件3 | <b>技</b> 業 | <u>de</u>                            |   |
|                |                                |          |            |                                      | - |

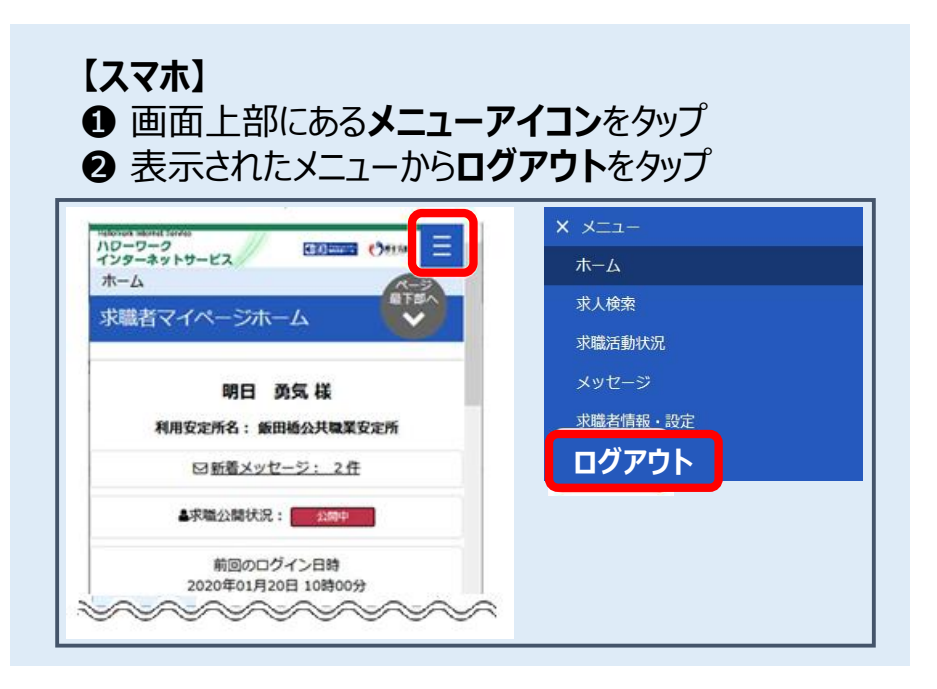

## 10. よくある質問

### ログインパスワードを忘れてしまった

新しいパスワードを設定しなおしてください。 マイページログイン画面で『パスワードお忘れの方』をクリック→ I D (メールアドレス)を入 カして次を進むをクリック→入力したメールアドレス宛てにパスワード再登録申込受付通知 が届きますので、記載の認証キーと新しいパスワードを入力して完了をクリック

### ID(メールアドレス)を忘れてしまった

ご利用のハローワークにお越しの上、ご確認ください。

### ID(メールアドレス)、パスワードを変更したい

〈求職者情報・設定〉画面で各種設定タブをクリック→ログインアカウント欄のアカウントを編 集をクリック→『現在のパスワード』を入力後『新しいID(メールアドレス)』または『新しいパス ワード』を入力→次へ進むをクリック→完了をクリック

### ハローワーク受付票を表示したい

〈求職者情報・設定〉画面でハローワーク受付票を表示をクリック

#### 求人票、紹介状が表示されない

求人票、紹介状はPDFファイルです。PDFファイルを閲覧するにはAdobe Readerが 必要です。

#### 送受信したメッセージが表示されない

メッセージは受信してから1年後に自動的に削除されます。

### 削除したメッセージをボックスに戻したい

削除したメッセージは元に戻せません。十分にご確認の上、削除してください。

#### 求職公開を取り消したい

〈求職者情報・設定〉画面で求職公開取消を申込をクリック➡完了をクリック

### お気に入り求人には何件まで登録できる?

お気に入りに登録できる求人は300件です。300件を超えた場合、古い求人情報から自動的に削除されます。

#### オンラインハローワーク紹介対象求人の、詳細を表示をクリックしても反応がない

対象求人が紹介保留中になった場合、選択ができなくなります。

#### マイページの機能の一部が利用できなくなった

- ・1 求職状況が無効になっている可能性があります。 ハローワーク職業相談窓口、またはP20の手順に従って再求職手続きを行ってください。 〈再求職手続き可能期間〉 マイページ → 無効後1年以内 相談窓口 → 無効後5年以内
- ② 3か月で面接不参加が5件以上となった場合に、利用制限が課せられます。 制限の解除にはハローワーク職業相談窓口へお越しください。

#### 求職者マイページを退会したい

〈求職者情報・設定〉画面で各種設定タブをクリック→画面下部マイページを退会をクリック →完了をクリック

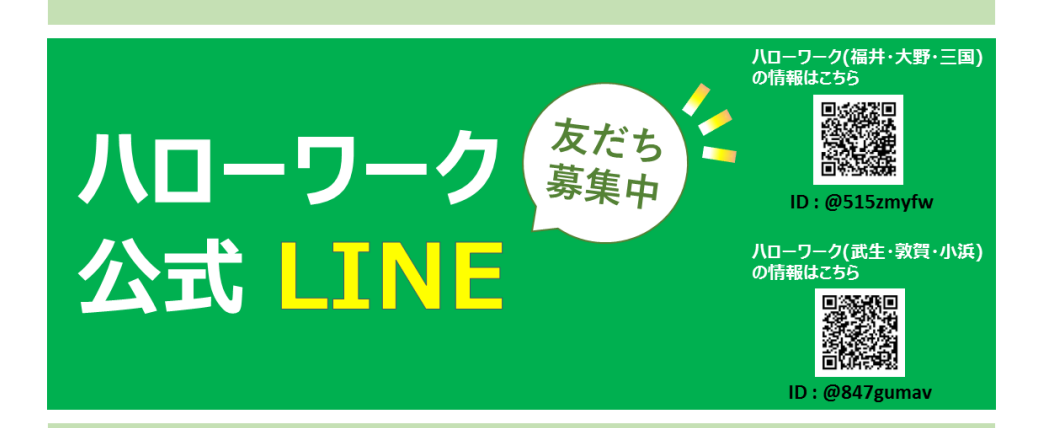

## お問い合わせ先

## ハローワーク三国 職業相談部門 〇0776-81-3262

平日 8時30分~17時15分 (土曜・日曜・祝日・年末年始は閉庁します)